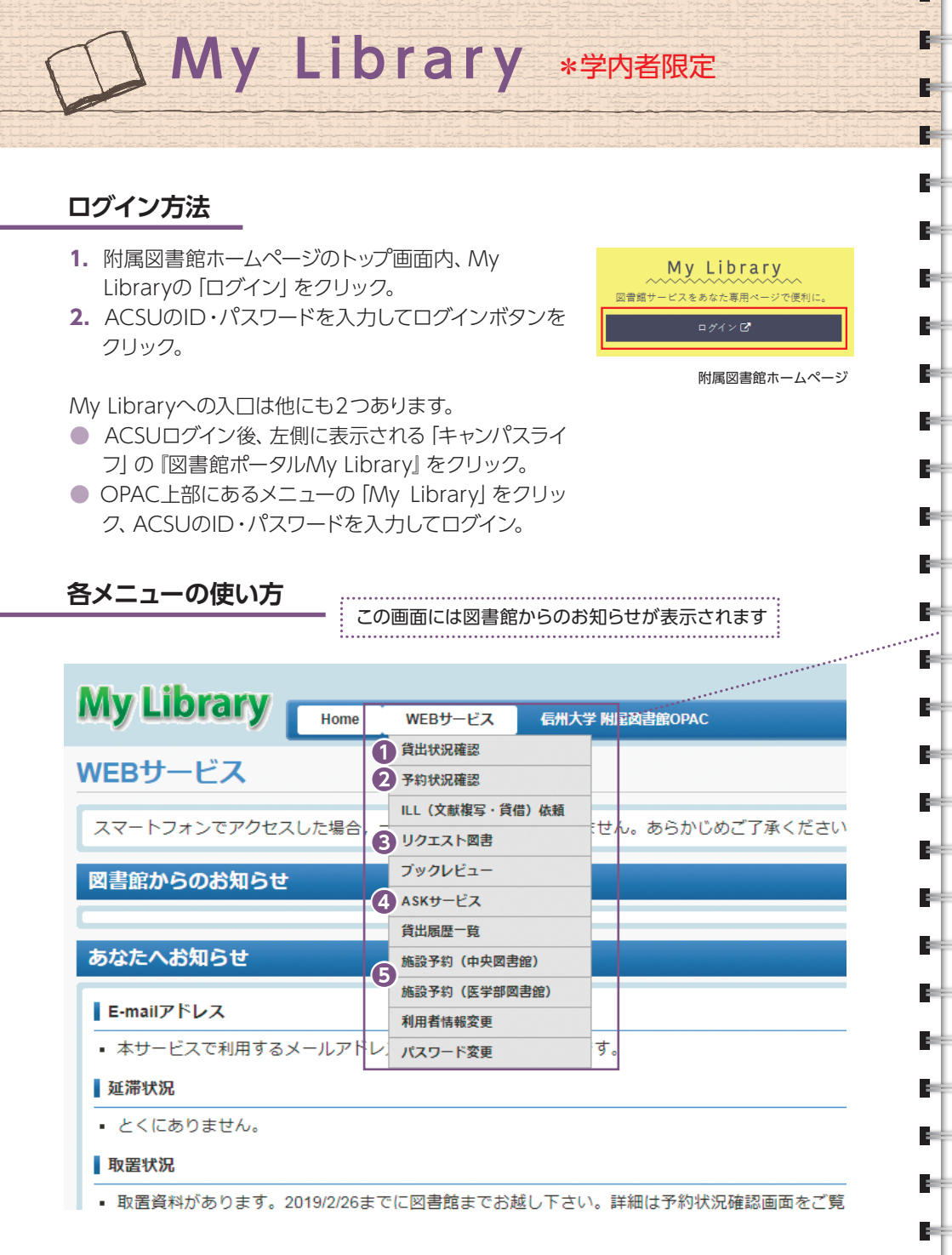

# My Libraryとは

20

÷....

20

20

÷...

88

20

20

84

誛.

88

÷...

88

20

22

88

ėe.

÷....

88.

ėe.

9 M I

9e.

ėe.

My Libraryは図書館のポータルサイトで、予約・貸出状況の確認な どをインターネット上で行うことができます。 URL: https://www-lib.shinshu-u.ac.jp/portal/

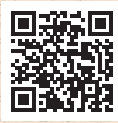

#### 1貸出状況確認

現在借りている図書の返却期限の確認や、貸出延長ができます。 貸出延長は、貸出期間を延長したい図書の左のボックスにチェックを入れ、 下の「貸出延長」をクリックしてください。

|     | <b>延長回数</b> :     | <u>書名/著首名</u> ÷    | <u>86</u> | 所在 0                    | 11.81 II   |
|-----|-------------------|--------------------|-----------|-------------------------|------------|
| 202 | 0/04/08<br>回/1回中) | 作って楽しむ信州の扮食/横山夕力子着 |           | [中央図書館]中央図(南1<br>隋樹土資料) | 0011235207 |

## 2予約状況確認

予約・取寄している図書がどのような状態になっているか確認することができます。状態が「取置中」になっていれば、貸出の準備ができています。 状態が「依頼中」のうちは、こちらで予約を取り消すことができます。

| -           | 状態                            | 予約順位<br>返却予定日 ↔      | 受取館<br>取置期限日 <sup>令</sup> | 書名/著者名 ·                     | ⇒ 巻号 | \$<br>所在               |
|-------------|-------------------------------|----------------------|---------------------------|------------------------------|------|------------------------|
|             | 依額中                           | 1番目                  | 中央図書館                     | 伝え方が9割 / 佐々木圭一著              |      | [工学部図書館]工学[<br>移動書架図書) |
|             | 取罢中                           | 1番目                  | 中央図書館<br>2020/02/18       | 読書と豊かな人間性 / 朝比奈大作, 米<br>谷茂則著 |      | [中央図書館]中央図<br>階開架)     |
| 検索結果<br>先頭へ | <b>県ページ(全 2 ff</b><br>前へ 1 次へ | キ中 1 件目から 2 件<br>最後へ | 目までを表示)                   |                              |      |                        |
| ∢           |                               |                      |                           |                              |      | •                      |
|             |                               |                      |                           | 予約取消                         |      |                        |

#### 

学部生・院生は、こちらから図書館においてほしい図書をリクエストすることが できます。

# 4ASK サービス

図書館への質問があればこちらから送ってください。メールで回答します。

## ⑤施設予約(中央図書館/医学部図書館)

グループ学習室などの予約に使用します。使い方は各図書館にご確認ください。